## ขั้นตอนการเข้าระบบจดทะเบียนพาณิชย์สำหรับองค์กรปกครองส่วนท้องถิ่น

๑. คลิกเมนู ระบบจดทะเบียนพาณิชย์ เพื่อเข้าใช้งานระบบ ให้

พิมพ์ <u>Https://dbdregcom.dbd.go.th</u>

| Mainsite                          | : DBD ×                         | +                                           | 4            |                                                        |                                                |                                   |           |
|-----------------------------------|---------------------------------|---------------------------------------------|--------------|--------------------------------------------------------|------------------------------------------------|-----------------------------------|-----------|
| $\leftrightarrow$ $\rightarrow$ C | dbdregcom.dt                    | od.go.th/mainsite/                          |              |                                                        |                                                | * *                               | ; 🗾   💿 : |
| 👖 แอป G                           | Google 🖸 YouTube 🔇              | ระบบงานสารบรรณอิเลี้ 💽 Mail                 | napasol pla  |                                                        |                                                |                                   | *         |
|                                   |                                 | ะบบจดทะเบียนพาณิชย์<br>ารมพัฒนาธุรกิจการค้า |              |                                                        |                                                | Call Center 1570 / 🖪 🖸            |           |
|                                   | De<br>Bu<br>De                  | epartmer<br>usiness<br>evelopme             | nt of<br>ent |                                                        |                                                |                                   |           |
|                                   | ระบบจดทะเบียน<br>พาณิชย์        | 🔲 บริการประชาชน                             | ሷ กฎหมาย     | 🔊 ความรู้เกี่ยวกับ<br>การจดทะเบียนพาณิชย์              | แบบฟอร์มเอกสารดาวน์โห<br>เอกสารการจดทะเบียนพาย | ลด/<br>มิชย์ 📮 คู่มือการจดทะเบียน |           |
| nttps://dbdregco                  | m.dbd.go.th/mainsite/index.php? | VAI ทะเบียนพาณิชย์ 🦻                        | ห้องสนทนา 👔  | คำถามที่พบบ่อย /ค่ำวินิจฉัย<br>เกี่ยวกับทะเบียนพาณิชย์ | 🖡 หน่วยงานอื่นๆ 👤 ติดต่อกรม                    |                                   |           |

## ๒. ใส่รหัสผู้ใช้ และรหัสผ่าน

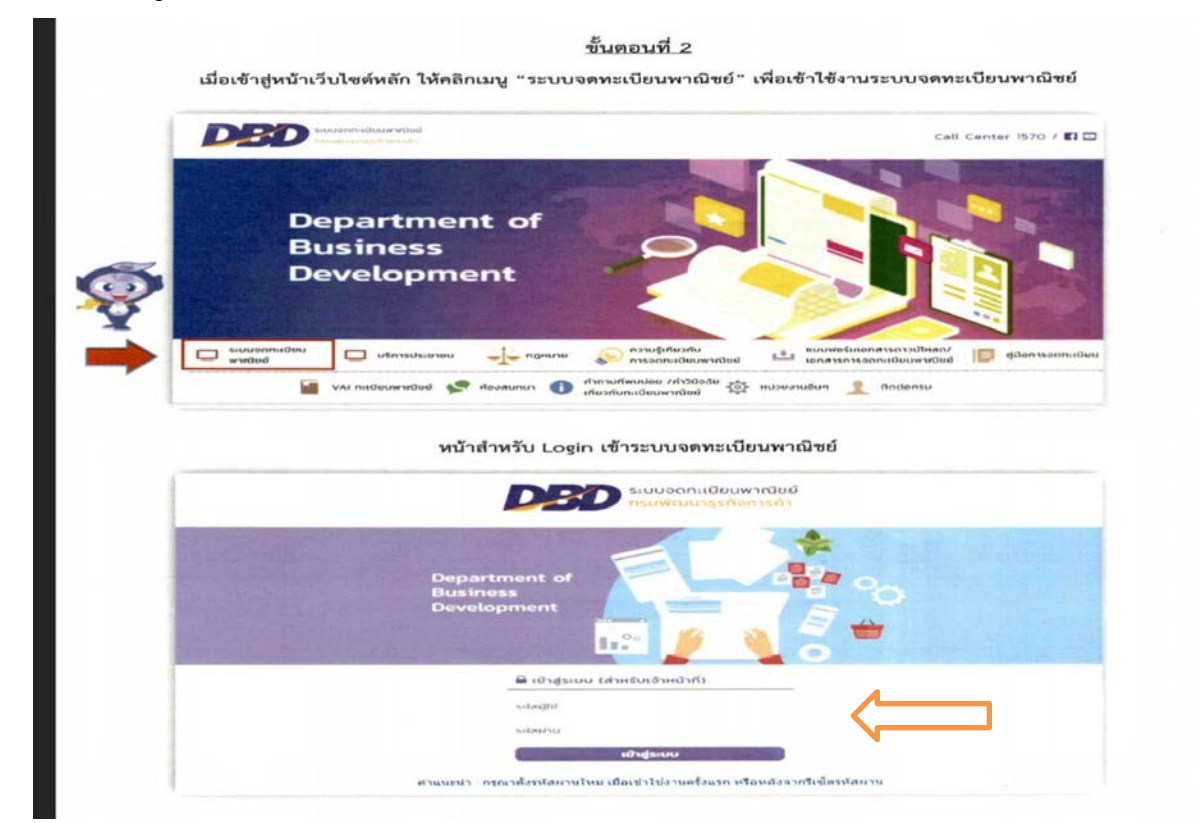

## ๓. เลือกหน้าจดทะเบียนพาณิชย์ และดำเนินการบันทึกข้อมูลการจดทะเบียนพาณิชย์

| ① ไม่ปลอดกัย dbdreac                                                                                                    | om.dbd.go.th/reac-app/pages/                                                                                                    | /home.xhtml                                                                                                    |                                                                                                    |                                                      |                                                                                                    |                                                                                                    | 4                                                                                                    | •                       |
|----------------------------------------------------------------------------------------------------|----------------------------------------------------------------------------------------------------|----------------------------------------------------------------------------------------------------|----------------------------------------------------------------------------------------------------|------------------------------------------------------|----------------------------------------------------------------------------------------------------|----------------------------------------------------------------------------------------------------|----------------------------------------------------------------------------------------------------|-------------------------|
| ogle 🖸 YouTube 🔇 ระบบงาน                                                                                                    | สารบรรณอิเล็ 🧿 Mail - napasorr                                                                                                    | n pla                                                                                                    |                                                                                                    |                                                      |                                                                                                    |                                                                                                    | A                                                                                                    | Ť                       |
|                                                                                                    | งจดทะเบียนพาณิชย์<br>พัฒนาธุรกิจการค้า                                                                                                    |                                                                                                    |                                                                                                    |                                                      | 📥 brm3119001 -<br>🚠 หน่วยงาน : อบ<br>รอพิจารณาศาขอ (                                                                                                    | Admin-อบด.ไทยสา<br>ต.ไทยสามัคค็<br>0)                                                                                                    | มัคคี : เปลี่ยน:<br>🕩 ออกจา                                                                                                    | รหัสผ่าน<br>ากระบบ      |
| 📩 บันทึกคำขอ 🖵 ข้อมูลจ                                                                                                    | าก ก.พ.ร. 🗩 สอบถาม ┠ ร                                                                                                    | ายงาน 🕜 กำหน                                                                                                    | เดเลข 🖻 นำเข้าข้อ                                                                                                    | มูล 👗 สิทธิ์การเ                                     | บ้าใช้งาน                                                                                                    |                                                                                                    |                                                                                                    |                         |
| สี แข้วแจ้ก โ งายจกมะเขียยย                                                                                                    | าวณ์ชย์ 🖕                                                                                                    |                                                                                                    |                                                                                                    |                                                      |                                                                                                    |                                                                                                    |                                                                                                    |                         |
|                                                                                                    |                                                                                                    |                                                                                                    |                                                                                                    |                                                      |                                                                                                    |                                                                                                    |                                                                                                    |                         |
| <ul> <li>วิธีใช้งานระบบจดทะเบียน</li> <li>วิธีใช้งานระบบจดทะเบียน</li> </ul>                                                                                                    | เพาณิชย์ (แบบใหม่)<br>มาณิชย์ (แบบใหม่)                                                                                                    |                                                                                                    |                                                                                                    |                                                      |                                                                                                    |                                                                                                    | DED                                                                                                    |                         |
| สามารถศึกษาจาก "VAI <i>ทะ</i>                                                                                                    | <i>เบียนพาณิชย์</i> ' แนะนำการใช้                                                                                                    | <b>ไงานได้ที่</b> (รายละเลี                                                                                                    | อียดโปรดคลิก)                                                                                                    |                                                      |                                                                                                    |                                                                                                    | 0                                                                                                    |                         |
| <u>วิธีเพิ่มชื่อนายทะเบียนเข้าร</u>                                                                                                    | <u>ะบบ มีขั้นตอนดังนี้</u>                                                                                                    |                                                                                                    |                                                                                                    |                                                      |                                                                                                    | 0                                                                                                    | 9                                                                                                    |                         |
|                                                                                                    | Alefan Ungerse Ram Bres Freise Perior Advertis<br>Radio Concernation Ram Bres Freise                                                                                                    | Andrea Dispansion dura                                                                                                    | narðuganar maðuri<br>er þes Frans forda Marine<br>artikens                                                                                                    |                                                      |                                                                                                    | - VE                                                                                                    | -                                                                                                    |                         |
| e para segundar de la construcción de la construcción de la construcci |                                                                                                    |                                                                                                    |                                                                                                    |                                                      |                                                                                                    |                                                                                                    |                                                                                                    |                         |
| Organization of the second second secon      | Bith         Andrews         Annumation         Annumation                                                                                                    | annon anno 100 anno 100 anno | en etter stander der stade folgt bereiten etter stander folgt bereiten etter stander folgt bereiten ett |                                                      |                                                                                                    |                                                                                                    |                                                                                                    |                         |
| 1094x611 205.85kb                                                                                                    | 1087x583 129.82kb                                                                                                    | 1107x591 1                                                                                                    | 53.05kb                                                                                                    |                                                      |                                                                                                    |                                                                                                    |                                                                                                    |                         |
| Exclusionamente en la canada de la canada de la cana      | canado                                                                                                    |                                                                                                    |                                                                                                    |                                                      |                                                                                                    | Ó                                                                                                    |                                                                                                    |                         |
| Aller Constant Constant Consta | <u> </u>                                                                                                    |                                                                                                    |                                                                                                    |                                                      |                                                                                                    | Ŭ                                                                                                    | $\mathbf{\overline{)}}$                                                                                                    |                         |
| 1114x328 164.92k8                                                                                                    |                                                                                                    |                                                                                                    |                                                                                                    |                                                      |                                                                                                    |                                                                                                    |                                                                                                    |                         |
| [31 พฤษภาคม 1476 13:50:                                                                                                    | 30] ไฟล์ดาวโหลด : 🔛                                                                                                    |                                                                                                    |                                                                                                    |                                                      |                                                                                                    |                                                                                                    |                                                                                                    |                         |
|                                                                                                    |                                                                                                    |                                                                                                    |                                                                                                    |                                                      |                                                                                                    |                                                                                                    |                                                                                                    |                         |
|                                                                                                    |                                                                                                    |                                                                                                    |                                                                                                    |                                                      |                                                                                                    |                                                                                                    |                                                                                                    |                         |
| กาณีชย์ x +                                                                                                    |                                                                                                    |                                                                                                    |                                                                                                    |                                                      |                                                                                                    |                                                                                                    |                                                                                                    |                         |
| ทาณิชย์ × +                                                                                                    | /reqc-app/pages/rc/rcp010100                                                                                                    | 0-RegisterCommer                                                                                                    | rce.xhtml                                                                                                    |                                                      |                                                                                                    |                                                                                                    | \$                                                                                                    | •                       |
| ທາລັອນ໌ × +<br>ີ 🔒 dbdregcom.dbd.go.th<br>ogle 🖸 YouTube 🎯 ສະນະການ                                                                                                    | า/regc-app/pages/rc/rcp010100<br>กรบรรณธ์เล้ o Mail - napasor                                                                                                    | 0-RegisterCommer                                                                                                    | ce.xhtml                                                                                                    |                                                      |                                                                                                    |                                                                                                    | \$                                                                                                    | •                       |
| พาณิชย์ x +<br>பி 🔒 dbdregcom.dbd.go.th<br>ogle 🖸 YouTube 🚱 ระบมาณ                                                                                                    | v/regc-app/pages/rc/rcp010100<br>ถารบรรณย์เล้ 🧕 Mail - napasorr                                                                                                    | 0-RegisterCommer                                                                                                    | ce.xhtml                                                                                                    |                                                      | <b>≜</b> brm3119001 -                                                                                                    | Admin-อบด.ไทยสา                                                                                                    | ื่≭<br>มัดคี <b>:</b> เปลี่ยน:                                                                                                    | *                       |
| וחגנשי × +<br>בי בי dbdregcom.dbd.go.th<br>וספור יי YouTube אינערוע<br>אינער אינער אינערוע<br>אינער אינער אינערוע<br>אינער אינער אינער<br>אינער אינער אינעראיגעראינער אינער אינעראיגעראינעראינער אינער אינעראיגעראינער אינעראינער אינער אינער אינעראיגערעראינער אינער אינער אינער אינערעראינער אינעראיגעראיגעראיגערעראינערעראינעראיגערעראיגעראיגערעראיגעראיגעראיגעראיגע                                                                                                    | v/regc-app/pages/rc/rcp010100<br>กระบรรณธิษั o Mail - napasorr<br>มจุดกะเบียนพาณิชย์<br>พัฒนาธรรภิจอารดัง                                                                                                    | 0-RegisterCommer                                                                                                    | ce.xhtml                                                                                                    |                                                      | 着 brm3119001 -<br>ส้ำหน่วยงาน : อบ                                                                                                    | Admin-อบด.ไทยสา<br>ด.ไทยสามัดดี                                                                                                    | ่☆<br>มัคคี <b>:</b> เปลี่ยน:                                                                                                    | \$¥ัสผ่าน               |
| พาณีชย์ x +<br>h ต dbdregcom.dbd.go.th<br>Nogle D YouTube 📀 ระบบ<br>กรมบ<br>กรมบ                                                                                                    | /regc-app/pages/rc/rcp010100<br>การบารถะเอิน์ o Mail - napason<br>มจดทะเบียนพาณิชย์<br>พัฒนาธุรภิจการค้า                                                                                                    | 0-RegisterCommer<br>n pla                                                                                                    | ce.xhtml                                                                                                    |                                                      | 着 brm3119001 -<br>ส้. หม่วยงาน : อบ<br>รอพิจารณาศาขอ (                                                                                                    | Admin-อบด.ไทยสา<br>ด.ไทยสามัดดี<br>0)                                                                                                    | ่☆<br>มัคคี : เปลี่ยน:<br>เ∳ออกจา                                                                                                    |                         |
| หาณิชย์ x +                                                                                                    | \/regc-app/pages/rc/rcp010100<br>กรณรรณชินั Mail - napasorr<br>เวจดทะเบียนพาณิชย์<br>พัฒนาธุรภิจการค้า<br>าก ก.พ.ร สอบถาม ] ริ ร                                                                                                    | 0-RegisterCommer<br>n pla<br>รายงาน 🕜 กำหน                                                                                                    | ce.xhtml<br>ดเลข (Cี่นำเข้าข้อ                                                                                                    | มูล 🛔 สิทธิ์การเ                                     | ≜ brm3119001 -<br>สำหาน่วยงาน : อบ<br>รอพิจารณาศาขอ (<br>ย้าใช้งาน                                                                                                    | Admin-อบด.ไทยสา<br>ด.ไทยสามัคดี<br>0)                                                                                                    | ่≵<br>มัคคี : เปลี่ยน:<br>เ€•่ออกจา                                                                                                    |                         |
| พาณิชย์ x +                                                                                                    | า/regc-app/pages/rc/rcp010100<br>กระบรรณย์นั o Mail - napasorr<br>บวิดทะเบียนพาณิชย์<br>พัฒนาธุรภิจาารดำ<br>าก ก.พ.ร. ,                                                                                                    | 0-RegisterCommer<br>n pia<br>รายงาน (2) กำหน                                                                                                    | ce.xhtml<br>ดเลข 🕑 น่าเข้าข้อ                                                                                                    | มูล 👗 สิทธิ์การเ                                     | 🏝 brm3119001 -<br>สำหห่วยงาน : อบ<br>รอพิจารณาศาขอ (<br>บ้าใช้งาน                                                                                                    | Admin-อบด.ไทยสา<br>ด.ไทยสามัคดี<br>0)                                                                                                    | ่☆<br>มัคคี : เปลี่ยน:<br>เ∳ออกจา                                                                                                    | ✿<br>รหัสผ่าน<br>ากระบบ |
| พาณิชย์ x +                                                                                                    | เ/regc-app/pages/rc/rcp010100<br>กรณรถผลิตั 	_ 	_ 	_ Mail - napasor<br>/วอดทะเบียนพาณิชย์<br>พัฒนาธุรภิจภารค้า<br>าก ก.พ.ร. 	_ สุดตั้งหะเบียนพาณิ                                                                                                    | 0-RegisterCommer<br>n pla<br>รายงาน 🕑 กำหน<br>ชย์                                                                                                    | ce.xhtml<br>ดเลข 🕑 น่าเข้าข้อ                                                                                                    | มูล 🌲 สิทธิ์การเ                                     | 🆀 brm3119001 -<br>สำหน่วยงาน : อบ<br>รอพิจารณาศาษอ (<br>ย้าใช้งาน                                                                                                    | Admin-อบด.ไพยสา<br>ด.ไทยสามัคดี<br>0)                                                                                                    | ่☆<br>มัคคี : เปลี่ยน:<br>เ∳ออกจา                                                                                                    | ✿                       |
| พาณิชย์ x +                                                                                                    | \/regc-app/pages/rc/rcp010100<br>กรงรรณอิมี                                                                                                    | 0-RegisterCommer<br>n pla<br>าายงาน Cิกำหน<br>ชย์<br>มยกิจ [10] ที่ดี่                                                                                                    | rce.xhtml<br>ดเลข ⊂ี่นำเข้าข้อ<br>รั้งสำนักงานสาขา                                                                                                    | มุล 🏝 สิทธิ์การเ<br>[11-13] ผู้เป็น                  | brm3119001 -<br>สำหห่วยงาน : อบ<br>รอพิจารณาศาขอ (<br>ยัวใช้งาน                                                                                                    | Admin-อบด.ไทยสา<br>ค.ไทยสามัคดี<br>0)<br>[14] อื่นๆ เอก                                                                                                    | ่☆<br>มัคคี : เปลี่ยน:<br>(+) ออกจา<br>สารแบบ                                                                                                    | ✿                       |
| พาณิชย์ x +                                                                                                    | \/regc-app/pages/rc//rcp010100<br>กรบรรณย์นั o Mail - napason<br>มอดกาะเบียนพาณิชย์<br>พัฒนาธุรกิจการคัว<br>าก ก.พ.ร. ( สอบถาม ≧ ร<br>าาณิชย์ ) รัดดั้งหะเบียนพาณิ<br>วิบไชต์ [9] รับโอนพาณิช                                                                                                    | 0-RegisterCommer<br>npla<br>รายงาน (7 กำหน<br>ชย์<br>รยกิจ [10] ที่ด้                                                                                                    | rce.xhtml<br>ดเลข 🕑 น่าเข้าข้อ<br>รั้งสำนักงานสาขา                                                                                                    | มูล 🚔 สิทธิ์การเ<br>[11-13] ผู้เป็น                  | brm3119001 -<br>ส. หน่วยงาน : อบ<br>รอพิจารณาศาขอ (<br>ย้าใช้งาน                                                                                                    | Admin-อบด.ไทยสา<br>ด.ไทยสามัคดี<br>0)<br>[14] อื่นๆ เอก                                                                                                    | ่☆<br>มัคดี : เปลี่ยน:<br>เิ∳ออกจา<br>สารแบบ                                                                                                    | ✿                       |
| พาติชย์ x +                                                                                                    | \/regc-app/pages/rc/rcp010100<br>กระรรณชินั<br>เวิดกาะเบียนพาณิชย์<br>พัฒนารุธภิจการด้า<br>าก ก.พ.ร.<br>สอบถาม<br>ริม<br>าณิชย์ )- รัดดั้งหะเบียนพาณิ<br>วิมใชด์<br>[9] รับโอนพาณิช<br>มยกิจ                                                                                                    | 0-RegisterCommer<br>n pla<br>าายงาน (2 กำหน<br>ชย์<br>ชยกิจ [10] ที่ด้                                                                                                    | ce.xhtml<br>ดเลข ( น่าเข้าข้อ<br>รั้งสำนักงานสาขา                                                                                                    | มุล 🌲 สิทธิ์การเ<br>[11-13] ผู้เป็น                  | brm3119001 -<br>สำหห่วยงาน : อบ<br>รอพิจารณาศาขอ (<br>ยัวใช้งาน                                                                                                    | Admin-อบด.ไทยสา<br>ด.ไทยสามัคดี<br>0)<br>[14] อื่นๆ เอก                                                                                                    | ่☆<br>มัคคี : เปลี่ยน:<br>เ∳ออกจา<br>สารแนบ                                                                                                    | ↓<br>รหัสผ่าน<br>เกระบบ |
| พาณิชย์ × +                                                                                                    | (/regc-app/pages/rc/rcp010100<br>กระบรรณย์สั      Mail - napasor<br>บอดกะเบียนพาณิชย์<br>พัฒนาธุรภิจิภารคัว<br>กก ก.พ.ร.      สอบถาม     สิ ร<br>าวณิชย์ > รัดตั้งหะเบียนพาณิ<br>ริมใชต์     [9] รับโอนพาณิช<br>เยกิจ     นุคคลธรรมคา                                                                                                    | 0-RegisterCommer<br>n pia<br>รายงาน 🖉 กำหน<br>ชยถิจ [10] ที่ดี<br>เบูลคล อื่นๆ                                                                                                    | ce.xhtml<br>ดเลข 🕑 น่าเข้าข้อ<br>รั้งส่านักงานสาขา                                                                                                    | มูล 💄 สิทธิ์การเ<br>[11-13] ผู้เป็น                  | brm3119001 -<br>สำหน่วยงาน : อบ<br>รอพิจารณาศาขอ (<br>ย้าใช้งาน<br>ม้าใช้งาน<br>หุ้นส่วนเงินลงหุน                                                                                                    | Admin-อบด.ไทยสา<br>ด.ไทยสามัคดี<br>0)<br>[14] อื่นๆ เอก                                                                                                    | ่☆<br>มัคดี : เปลี่ยน:<br>(+) ออกจา<br>สารแนบ                                                                                                    |                         |
| พาณิชย์ x +                                                                                                    | ป/regc-app/pages/rc/rcp010100<br>กระธรณะให้                                                                                                    | 0-RegisterCommer<br>n pla<br>รายงาน (2) กำหน<br>ชย์<br>รยกิจ [10] ที่ดี<br>มุคคล อื่นๆ<br>วันเกิด                                                                                                    | ce.xhtml<br>ดเลข (C นำเข่าข้อ<br>รั้งสำนักงานสาขา                                                                                                    | มูล 🌲 สิทธิ์การเ<br>[11-13] ผู้เป็น<br>อายุ 0 ปี     | brm3119001 -<br>สิ หน่วยงาน : อบ<br>รอพิจารณาศาขอ (<br>ย้าใช้งาน<br>หุ้นส่วนเงินลงหุน<br>หุ้นส่วนเงินลงหุน<br>ลัญชาติ *                                                                                                    | Admin-อบด.ไทยสา<br>ด.ไทยสามัคดี<br>0)<br>[14] อื่นๆ เอก<br>โทย                                                                                                    | ่☆<br>มัคคี : เปลี่ยน:<br>€+ ออกจา<br>สารแบบ                                                                                                    |                         |
| พาณิชย์ x +                                                                                                    | ประเทศ (19) (19) (19) (19) (19) (19) (19) (19)                                                                                                    | 0-RegisterCommer<br>n pla<br>าายงาน (2) กำหน<br>วยย์<br>เยคิจ [10] ที่ดี่<br>มุคคล อื่นๆ<br>วันเกิด<br>รื่อ *                                                                                                    | rce.xhtml<br>ดเลข 🗇 น่าเข้าข้อ<br>รั้งสำนักงานสาชา                                                                                                    | มุล 🏝 สิทธิ์การเ<br>[11-13] ผู้เป็น<br>อายุ 0 ปี     | brm3119001 -                                                                                                    | Admin-อบด.ไทยสา<br>ด.ไทยสามัคดี<br>0)<br>[14] อื่นๆ เอก<br><u>ไทย</u>                                                                                                    | ่☆<br>มัคคี : เปลี่ยน:<br>(+) ออกจา<br>สารแบบ                                                                                                    |                         |
| พาณิชย์ x +                                                                                                    | ง/regc-app/pages/rc/rcp010100<br>กระบรรณะมัน้      Mail - napasorr<br>งจดกะเบียนพาณิชย์<br>พัฒนาธุรภิจภารคิว<br>กก ก.พ.ร.      สอบถาม     สุ<br>ารณิชย์ ) จัดตั้งหะเบียนพาณิช<br>รีบใชต์     [9] รับโอนพาณิช<br>เยกิจ     บุคคลธรรมคา     นิติ     นุคคลธรรมคา     นิติ     นุคคลธรรมคา     นิติ     นุคคลธรรมคา     นิติ     นุคคลธรรมคา     นิติ     นุคคลธรรมคา     นิติ     นุคคลธรรมคา     นิติ     นุคคลธรรมคา     นิติ     นุคคลธรรมคา     นิติ     นุคคลธรรมคา     นิติ     นิติ      | 0-RegisterCommer<br>n pla<br>รายงาน (2 <sup>6</sup> กำหน<br>ชยบ์<br>10คคล อื่นๆ<br>วันเกิด [10] รีเดี<br>มือ *<br>มือ *<br>มือ (EN)                                                                                                    | ce.xhtml<br>ดเลข 🕑 น่าเข้าข้อ<br>รั้งสำนักงานสาชา                                                                                                    | มูล 🍰 สิทธิ์การเ<br>[11-13] ผู้เป็น<br>อายุ 0 ปี     | brm3119001 -<br>สำหน่วยงาน : อบ<br>รอพิจารณาสาขอ (<br>ย้าใช้งาน<br>หุ้นส่วนเงินลงทุน<br>สัญชาติ *<br>นามสกุล *<br>นามสกุล (EN)                                                                                                    | Admin-อบด.ไทยสา<br>ด.ไทยสามัคดี<br>0)<br>[14] อื่นๆ เอก<br>โทย                                                                                                    | ่☆<br>มัคดี : เปลี่ยน:<br>เ∳ออกจา<br>สารแบบ                                                                                                    | ►<br>รหัสผ่าน<br>เกระบบ |
| พาณิชย์ x +                                                                                                    | ป/regc-app/pages/rc/rcp010100<br>กระรรณชินี      Mail - napasorr<br>เวิจดทะเบียนพาณิชย์<br>พัฒนารุรภิจการค้า     กก.พ.ร.      สอบถาม     สอบถาม     ริภาณิชย์     รัดดั้งหะเบียนพาณิช     วิบใชด์     [9] รับโอนพาณิช     เยกิจ     บุคคลธรรมคา     นิต์     บุคคลธรรมคา     นิต์     บุคคลธรรมคา     นิต์     บุคคลธรรมคา     นิต์     บุคคลธรรมคา     นิต์     บุคคลธรรมคา     นิต์     บุคคลธรรมคา     นิต์     บุคคลธรรมคา     นิต์     บุคคลธรรมคา     นิต์     บุคคลธรรมคา     นิต์     บุคคลธรรมคา     นิต์     บุคคลธรรมคา     นิต์     บุคคลธรรมคา     นิต์     บุคคลธรรมคา     นิต์     บุคคลธรรมคา     บุคคลธรรมคา     บุคลธรรมคา     บุคคลธรรมคา     บุคคลธรรมคา     บุคคลธรรมคา     บุคคลธรรมคา     บุคคลธรรมคา     บุคคลธรรมคา     บุคคลธรรมคา     บุคราม     บุคคลธรรมคา     บุคราม     บุคคลธรรมคา     บุคคลธรรมคา     บุคคลธรรมคา     บุคคลธรรมคา     บุคา     บุคคลธรรมคา     บุคา     บุคคลธรรมคา     บุคา     บุคา                | 0-RegisterCommer<br>n pla<br>รายงาน (2 กำหน<br>ชย์<br>มยกิจ [10] ที่ดี<br>มียกิจ [10] ที่ดี<br>มียกิจ [10] ที่ดี<br>มีย<br>มีย (EN) (<br>หม่ที                                                                                                    | ce.xhtml<br>ดเลข ( น่าเข้าข้อ<br>รั้งส่านักงานสาขา<br>( )                                                                                                    | มุล 🍰 สิทธิ์การเ<br>[11-13] ผู้เป็น<br>อายุ 0 ปี     | brm3119001 -<br>มี หน่วยงาน : อบ<br>รอพิจารณาศาขอ (<br>ย้าใช้งาน<br>หุ้นส่วนเงินดงทุน<br>หุ้นส่วนเงินดงทุน                                                                                                    | Admin-อบด.ไพยสา<br>ด.ไทยสามัคดี<br>0)<br>[14] อื่นๆ เอก<br>                                                                                                    | ่☆<br>มัคคี : เปลี่ยน:<br>€+ ออกจา<br>สารแบบ                                                                                                    |                         |
| พาณิชย์ x +                                                                                                    | ประเทศ<br>หระเราะเอีย์                                                                                                    | 0-RegisterCommer<br>n pla<br>าายงาน (2) กำหน<br>วชย์<br>รยกิจ [10] ที่ดี<br>รัยกิจ [10] ที่ดี<br>รับเกิด [10]<br>รับ<br>รับเกิด [10]<br>รับ<br>รับเกิด [10]<br>รับ<br>รับ<br>รับ<br>รับ<br>รับ<br>รับ<br>รับ<br>รับ<br>รับ<br>รับ                                                                                                    | ce.xhtml<br>ดเลข 🕑 น่าเข้าข้อ<br>รั้งสำนักงานสาชา                                                                                                    | มูล 🌲 สิทธิ์การ:<br>[11-13] ผู้เป็น<br>อายุ 0 ปี     | brm3119001 -<br>สำหาน่วยงาน : อบ<br>รอพิจารณาสาขอ (<br>ย้าใช้งาน ม้าใช้งาน ผู้หน่ส่วนเงินลงหุน ผู้หน่ส่วนเงินลงหุน ผู้หน่สวนเงินลงหุน ผู้หนามสกุล * นามสกุล (EN) เลขรหัสประจำบ้าน หม่บ้าน                                                                                                    | Admin-อบด.ไทยสา<br>ด.ไทยสามัคดี้<br>0)<br>[14] อื่นๆ เอก<br><br>                                                                                                    | มัคคี : เปลี่ยน:<br>(♣ ออกจา<br>สารแบบ                                                                                                    | ⇒<br>รหัสผ่าน<br>เกระบบ |
| พาณิชย์ x +                                                                                                    | ง/regc-app/pages/rc/rcp010100<br>กระบรรณะมัส      Mail - napasorr<br>เจดกาะเบียนพาณิชย์<br>พี่ตบนารุธภิจภารคิว<br>กก ก.พ.ร.      สอบถาม     สอบถาม     รี ร<br>าณิชย์ ) รัดตั้งหะเบียนพาณิช<br>รีบเรียด์     [9] รับโอนพาณิช<br>เยกิจ     บุคคลธรรมคา     นิติ<br>[]     นิตอลธรรมคา     นิติ     นิตอลธรรมคา     นิติ     นิตอลธรรมคา     นิตอลธรรมคา     นิตอลธรรมคา     นิตอลธรรมคา     นิติ     นิตอลธรรมคา     นิติ     นิตอลธรรมคา     นิตอลธรรมคา     นิตอลธรรมคา     นิตอลธรรมคา     นิตอลธุรรมคา     นิตอลธรรมคา     นิตอลธรรมคา     นิตอลธุรา     นิตอลธรรมคา     นิติ     นิตอลธรรมคา     นิตอลธรรมคา     นิตอลธรรมคา     นิตอลธรรมคา     นิตอลธุรรา     นิตอลธุรรมคา     นิตอลธุรา     นิตอลธุรา     นิตอลธุรรณคา     นิตอลธุรรมคา     นิตอลธุรา     นิตอลธุรา     นิตอลธุรา     นิตอลธุรฐา     นิตอลธุรฐา     นิตอลธุรฐา     นิตอลธุรา     นิตอลธุรา     นิตอลธุรฐาษทา     นิตอลธุรฐา     นิตอลธุรฐา     นิตอลธุรา     นิตอลธุร    | 0-RegisterCommer           n pia           ถายงาน         ดี กำหน           ชยถึง         [10] ที่ส์           ชยถึง         [10] ที่ส์           ชยถึง         [10] ที่ส์           ชัยถึง         [10] ที่ส์           ชัยถึง         [10] ที่ส์           ชัยถึง         [10] ที่ส์           ชัยถึง         [10] ที่ส์           ชัยถึง         [10] ที่ส์           ชัยละ         [10]           ชัยละ         [10]           ชัยละ         [10]           ชัยละ         [10]           ชัยละ         [10]           ชัยสะ         [10]           ชั่งหุมที่         [10]           ชั่งหุที่         [10]           ชันที         [10]                                                                                                    | ce.xhtml<br>ดเลข (C น่าเข้าข้อ<br>รั้งส่านักงานสาชา<br>()<br>()<br>()<br>()<br>()<br>()<br>()<br>()<br>()<br>()<br>()<br>()<br>()                                                                                                    | มุล ≜ิสิทธิ์การะ<br>[11-13] ผู้เป็น<br>อายุ 0 ปี<br> | brm3119001 -<br>มี หน่วยงาน : อบ<br>รอพิจารณาศาขอ (<br>ย้าใช้งาน<br>หุ้นส่วนเงินดงหุน<br>หุ้นส่วนเงินดงหุน<br>นามสกุล *<br>นามสกุล *<br>นามสกุล (EN)<br>เลขรหัสประจำบ้าน<br>หมู่บ้าน                                                                                                    | Admin-อบด.ไทยสา<br>ด.ไทยสามัคดี<br>0)<br>[14] อื่นๆ เอก<br>[โทย                                                                                                    | มัคคี : เปลี่ยน:<br>(+ ออกจา<br>สารแบบ                                                                                                    |                         |
| พาติชย์ x +                                                                                                    | \/regc-app/pages/rc/rcp010100<br>กระรรณอัง                                                                                                    | 0-RegisterCommer<br>n pla<br>าายงาน (* กำหน<br>ระย์<br>ระยกิจ [10] ที่ดี<br>รัยกิจ [10] ที่ดี<br>รับกิจ [10] ที่ดี<br>รับ (10) ที่ดี<br>รับ (EN) [<br>หมุที [<br>รับหรี [<br>ถนน [<br>อำเภอ/เขต *                                                                                                    | ice.xhtml<br>ดเลข (ไว้ น่าเข้าข้อ<br>รั้งสำนักงานสาขา<br><br><br><br>เลขที่ห้อ<br><br>หนองหงล์                                                                                                    | มุล 🌲 สิทธิ์การเ<br>[11-13] ผู้เป็น<br>อายุ 0 ปี<br> | brm3119001 -<br>สำหน่วยงาน : อบ<br>รอพิจารณาศาขอ (<br>ยัวใช้งาน มั่วใช้งาน มั่วใช้งาน มั่นส่วนเงินองหุน มั่นส่วนเงินองหุน มั่นส่วนเงินองหุน มั่นส่วนเงินองหุน มั่นส่วนเงินองหุน มั่นของและสายอายานส์ มามสกุล * มามสกุล * มามสกุ | Admin-อบด.ไทยสา<br>ด.ไทยสามัคดี<br>0)<br>[14] อื่นๆ เอก<br>                                                                                                    | มัคคี : เปลี่ยน:<br>(+ ออกจา<br>สารแบบ                                                                                                    |                         |
| <ul> <li>ตาณิยย์ x +</li> <li> <ul> <li>dbdregcom.dbd.go.tl</li> <li>oogle</li> <li>YouTube</li> <li>จิ รบบรน</li> </ul> </li> <li> <ul> <li>YouTube</li> <li>จิ รบบรน</li> <li>ระบบกรม</li> <li>ระบบกรม</li></ul></li></ul>                                                                                                    | (/regc-app/pages/rc/rcp010100<br>กระบรรณยัง      Mail - napasorr<br>มวดกะเบียนพาณิชย์<br>พัฒนารุรภิจิการคัว<br>าก ก.พ.ร.      สอบถาม     สอบถาม     รัก<br>สอบถาม     รัก<br>วับใชด์     [9] รับโอนพาณิช<br>รับใชด์     [9] รับโอนพาณิช<br>มยกิจ     บุคคลธรรมคา     นิต์     [10]     นุคคลธรรมคา     นิต์     [10]     นุคคลธรรมคา     นิต์     [10]     นุคคลธรรมคา     นิต์     [10]     นุคคลธรรมคา     นิต์     [10]     นุคคลธรรมคา     นิต์     [10]     นุคคลธรรมคา     นิต์     [10]     [10]     [10]     [10]     [10]     [10]     [10]     [10]     [10]     [10]     [10]     [10]     [10]     [10]     [10]     [10]     [10]     [10]     [10]     [10]     [10]     [10]     [10]     [10]     [10]     [10]     [10]     [10]     [10]     [10]     [10]     [10]     [10]     [10]     [10]     [10]     [10]     [10]     [10]     [10]     [10]     [10]     [10]     [10]     [10]     [10]     [10]     [10]     [10]     [10]     [10]     [10]     [10]     [10]     [10]     [10]     [10]     [10]     [10]     [10]     [10]     [10]     [10]     [10]     [10]     [10]     [10]     [10]     [10]     [10]     [10]     [10]     [10]     [10]     [10]     [10]     [10]     [10]     [10]     [10]     [10]     [10]     [10]     [10]     [10]     [10]     [10]     [10]     [10]     [10]     [10]     [10]     [10]     [10]     [10]     [10]     [10]     [10]     [10]     [10]     [10]     [10]     [10]     [10]     [10]     [10]     [10]     [10]     [10]     [10]     [10]     [10]     [10]     [10]     [10]     [10]     [10]     [10]     [10]     [10]     [10]     [10]     [10]     [10]     [10]     [10]     [10]     [10]     [10]     [10]     [10]     [10]     [10]     [10]     [10]     [10]     [10]     [10]     [10]     [10]     [10]     [10]     [10]     [10]     [10]     [10]     [10]     [10]     [10]     [10]     [10]     [10]     [10]     [10]     [10]     [10]     [10]     [10]     [10]     [10]     [10]     [10]     [10]     [10]     [10]     [10]     [10]     [10]     [10]     [10]     [10]     [10]     [10]     [10]     [10]     [10]     [10 | 0-RegisterCommer<br>n pla<br>าายงาน (2 กำหน<br>รยกิจ [10] ที่ดี<br>รัยกิจ [10] ที่ดี<br>มีอ *<br>ชื่อ (EN)<br>หมุที (<br>ชื่อ นี่หา<br>ชื่อ (EN)                                                                                                    | ice.xhtml<br>ดเลข 🕑 น่าเข้าข้อ<br>รั้งสำนักงานสาขา<br>ละ<br>ละกุ่มคือ<br>เลขที่ห้อ                                                                                                    | มูล 🏝 สิทธิ์การเ<br>[11-13] ผู้เป็น<br>อายุ 0 ปี<br> | ▲ brm3119001 -<br>♣ หน่วยงาน : อบ<br>รอพิจารณาศาขอ (<br>ยัวใช้งาน<br>นั้นส่วนเงินดงทุน                                                                                                    | Admin-อบด.โพยสา<br>ด.โทยสามัคดี<br>0)<br>[14] อื่นๆ เอก<br><br><br>                                                                                                    | มัคคี ; เปลี่ยน:<br>(+) ออกจา<br>สารแนบ                                                                                                    |                         |
| พาณิชย์ x +                                                                                                    | ประเทศ<br>หระรรณย์สั                                                                                                    | 0-RegisterCommer<br>n pia<br>าายงาน (2) กำหน<br>รชย์<br>รชยกิจ [10] รีล้<br>รับเกิด [10] รีล้<br>รับเกิด [10] รีล้<br>รับเกิด [10] รีล้<br>รับเกิด [10] รีล้<br>รับเกิด [10] รีล้<br>รับเกิด [10] รีล้<br>รับเกิด [10] รีล้<br>รับเกิด [10] รีล้<br>รับเกิด [10] รีล้<br>รับเกิด [10] รีล้<br>รับเกิด [10] รีล้<br>รับเกิด [10] รีล้<br>รับเกิด [10] รีล้<br>รับเกิด [10] รีล้                                                                                                    | ce.xhtml ดเลข 🕑 น่าเข้าข้อ เ้งสำนักงานสายา เลยที่ห้อ เลยที่ห้อ หมองหงส์                                                                                                    | มูล 🎍 สิทธิ์การเ<br>[11-13] ผู้เป็น<br>อายุ 0 ปี<br> | brm3119001 -<br>สำหน่วยงาน : อบ<br>รอพิจารณาศาขอ (<br>ย้าใย้งาน หุ้นส่วนเงินลงหุน ผุ้นส่วนเงินลงหุน ผุ้นส่วนเงินลงหุน ผู้บ้าน ผู้บ้าน ผมู่บ้าน หมู่บ้าน หมู่บ้าน ผมู่บ้าน                                                                                                    | Admin-อบด.ไทยสา<br>ด.ไทยสามัคดี้<br>0)<br>[14] อื่นๆ เอก<br>[14]<br>[14]] | <ul> <li>☆</li> <li>มัคคี : เปลี่ยนะ</li> <li>(+) ออกจา</li> <li>(+) ออกจา</li> <li>(+) ออกจ</li></ul> | ⇒<br>รหัสผ่าน<br>เกระบบ |

## ๔. เมื่อดำเนินการบันทึกข้อมูลเสร็จเรียบร้อยให้กดปุ่ม บันทึก

|                                                                                                   | 00           | 8   |
|---------------------------------------------------------------------------------------------------|--------------|-----|
| ← → C 🏠 🕯 dbdregcom.dbd.go.th/regc-app/pages/rc/rcp010100-RegisterCommerce.xhtml                  | <u>}</u>   n | ) : |
| 🗰 แอป 🔓 Google 🖸 YouTube 🔕 รชบบานสารขรรณอันร์ 📴 Mail - napasorn pla                               |              |     |
| 🛔 brm3119001 - Admin-อบค.ไทยสามัคดี 🚦 เปลี่ยนหรัสผ่า                                              | u            | *   |
| ราชังวรณาสามัคค์<br>กรมพัฒนาธุรกิจการศ้า                                                          |              |     |
|                                                                                                   | J            |     |
| 📩 บันทึกดำขอ 🖵 ข้อมูลจาก ก.พ.ร. 🗩 สอบถาม 📔 รายงาน 🕜 กำหนดเลข 🗹 นำเข้าข้อมูล 🔺 สิทธิ์การเข้าใช้งาน |              |     |
| # หน้าหลัก⊁ งานจดทะเบียบพาณิชย์⊁ จัดตั้งทะเบียบพาณิชย์                                            |              |     |
|                                                                                                   |              |     |
| e-Mail email@gmail.com                                                                            |              |     |
| ุ > [6] ชื่อผู้จัดการ                                                                             |              |     |
| [6] ออกูงหนัง<br>เซ็นสายชื่อให้กอกร                                                               |              |     |
| ราวมา แบบปลุ่งหารา                                                                                |              |     |
| ล่าดับ เลขประจำดัวประชาชน ชื่อ - สกุล ผู้จัดการ ลบข้อมูล แก้ใชข้อมูล                              |              |     |
| "เม่พบข้อมูล                                                                                      |              |     |
|                                                                                                   |              | 1   |
|                                                                                                   |              |     |
| ปันทึก เริ่มไหม่ สอบถาม                                                                           |              |     |
| *โปรดตรวจสอบความถูกต้อง หากข้อมูลผิดพลาดไม่สามารถแก้ไขได้                                         |              |     |
| เวอร์ทั้น: 0.0.1-SNAPSHOT ปรีเกไรง : 2020-06-15 18:00 ≢1                                          |              |     |
|                                                                                                   |              |     |
| i                                                                                                 |              | ×   |
|                                                                                                   |              |     |

กลุ่มงานส่งเสริมและพัฒนาท้องถิ่น สำนักงานส่งเสริมการปกครองท้องถิ่นจังหวัดบุรีรัมย์